# EVM User's Guide: LMX1214EVM LMX1214 评估模块

# TEXAS INSTRUMENTS

# 说明

LMX1214 评估模块 (EVM) 旨在评估 LMX1214 的性能,后者是一款四输出、超低附加抖动射频 (RF) 缓冲器和分频器。该器件可以缓冲高达 16GHz 的射频频率,并将输出分频至 6.4GHz。该板包含 LMX1214 器件和集成 USB2ANY 编程器。

#### 特性

- 300MHz 至 16GHz 输出频率
- 4 个高频时钟
  - 由 2、3、4、5、6、7 和 8 共享分频
- 2.5V 工作电压

- 40°C 至 +85°C 工作温度
- 可选引脚模式控制,无需寄存器编程

#### 应用

- 通用:
  - 数据转换器时钟
  - 时钟分配/倍频/分频
- 航空航天与国防:
  - 雷达
  - 电子战
  - 导引头前端
  - 相控阵天线/波束形成

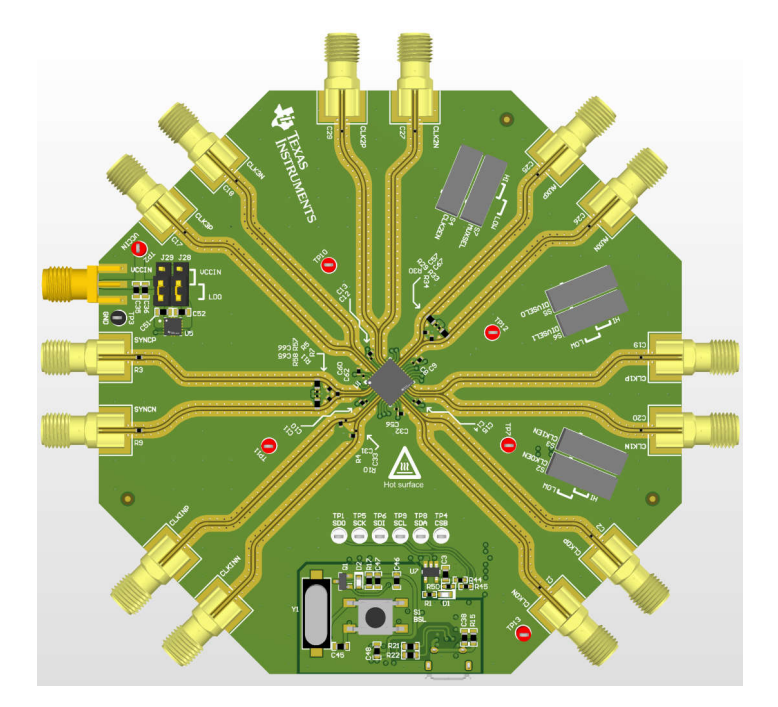

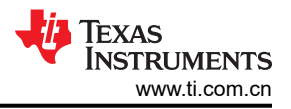

### 1 评估模块概述

#### 1.1 引言

LMX1214 EVM 是一款超低附加抖动射频缓冲器和分频器。该器件可以缓冲高达 16GHz 的射频频率,并将输出分频至 6.4GHz。可以对 FPGA 或其他逻辑 IC 使用单独的辅助时钟分频器。该器件由 2.5V 单电源供电,并通过 1.8V、2.5V 或 3.3V 总线控制器的数字 SPI 进行编程。

当使用板载 LDO 时, EVM 可以在 3.3V 电源电压下运行。可以绕过 LDO,在这种情况下,电源电压为 2.5V。该 EVM 包含 LMX1214、一个 LDO、一个微控制器和一个 IO 扩展器。

### 1.2 套件内容

每个评估套件包含:

- 一个具有集成 USB2ANY 控制器的 LMX1214EVM 板 (DC302)
- 1条 Micro USB 电缆

#### 1.3 规格

| 参数                  | 值                | 工作条件          |  |
|---------------------|------------------|---------------|--|
| 电源电压<br>(VCCIN SMA) | 3.1V 至 3.5V      | 板载稳压器输出为 2.5V |  |
| 电源电流                | 700mA(最大值) 多种配置  |               |  |
| 松)叶柏蓝萝              | 300MHz 至 16GHz   | 缓冲模式          |  |
|                     | 300MHz 至 12.8GHz | 分频器模式         |  |

#### 表 1-1. LMX1214 EVM 规格

#### 1.4 器件信息

该器件具有高频功能和极低的抖动特性,可在不降低信噪比的情况下,很好地解决时钟精度、高频数据转换器的问题。LMX1214 包含四个高频时钟输出和一个附加 AUXCLK 输出,其分频器范围比所有时钟输出更大。务必使时钟的抖动小于数据转换器的孔径抖动。在需要对 4 个以上数据转换器进行时钟控制的应用中,可以使用多个器件开发各种级联架构,以分配所需的所有高频时钟。凭借其低抖动和低本底噪声,该器件可与超低噪声基准时钟源相结合,是时钟控制型数据转换器的典型设计,尤其是以高于 3GHz 的频率采样时。

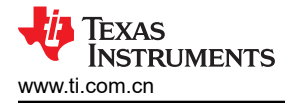

# 2 硬件

#### 2.1 评估设置要求

缓冲器模式的评估至少需要:

- 支持至少 3.3V、2A 的直流电源
- 高质量的信号源,例如 SMA100B
- 频谱分析仪或信号分析仪
- 带 USB 端口的 PC,运行 Windows 7 或较新版本的 Windows
- 德州仪器 (TI) 时钟和合成器 TICS Pro 软件

全面评估需要以下额外硬件:

- 高速 4 通道示波器
- 2 通道任意函数发生器或其他能够输出互补 LVDS 脉冲和直流电平(1.25V±0.2V,差分,到100Ω直流负载)的脉冲源
- 相位噪声分析系统,能够以高达 16GHz 的频率进行测量

#### 2.2 连接图

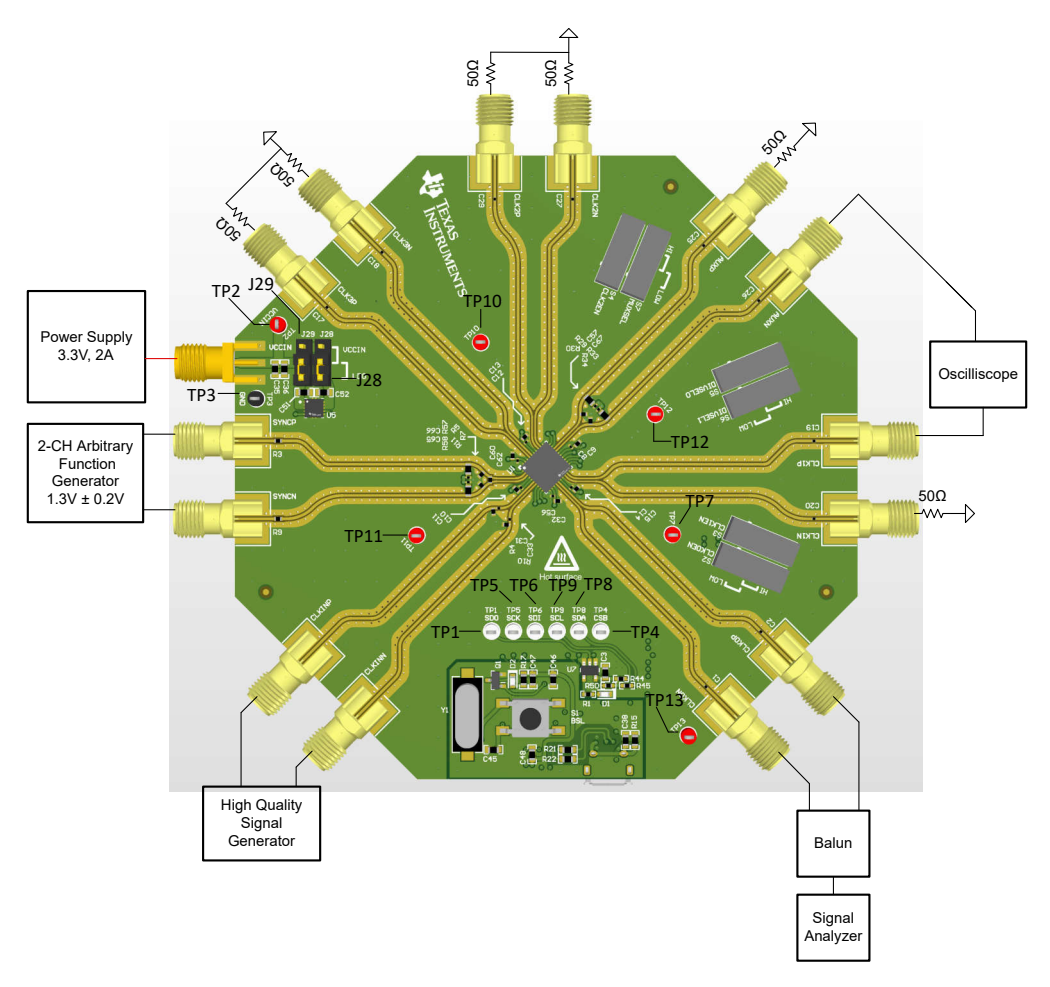

板载 TCA9555 IO 扩展器允许用户更改引脚状态,而无需手动翻转开关的位置。这使用户也可以通过 GUI 切换引 脚模式。

#### 表 2-1. SPI 测试点

| 测试点 | 网   |
|-----|-----|
| TP1 | SDO |
| TP5 | SCK |
| TP6 | SDI |
| TP9 | SCL |
| TP8 | SDA |
| TP4 | CSB |
|     |     |

#### 表 2-2. IO 扩展器的 I2C 测试点

| 测试点 | 网   |
|-----|-----|
| TP8 | SDA |
| TP9 | SCL |

#### 表 2-3. 电源电压测试点

| 测试点  | 网     |
|------|-------|
| TP2  | VCCIN |
| TP3  | GND   |
| TP7  | VCC01 |
| TP10 | VCC23 |
| TP11 | VCLK  |
| TP12 | VAUX  |
| TP13 | VPINM |

#### 表 2-4. VCC 电源跳线

| 接头                       | 网                       | 短接位置          | 配置                 |
|--------------------------|-------------------------|---------------|--------------------|
| J28 使用 LDO 或 VCCIN 旁路 LD | 使用 I DO 或 VCCIN 旁路 I DO | 1-2           | 旁路 LDO 并直接使用 VCCIN |
|                          | 使用 LDO 或 VCCIN 方町 LDO   | 2-3(EVM 默认设置) | 使用板载 LDO           |
|                          |                         | 1-2           | 旁路 LDO             |
| 525                      |                         | 2-3(EVM 默认设置) | 使用板载 LDO           |

#### 表 2-5. 开关

| 开关 | 网        | 开关位置 | 配置                    | 结果                                            |
|----|----------|------|-----------------------|-----------------------------------------------|
| 60 |          | 高    | 通过 10kΩ 上拉电阻拉高至 VPINM | CLK0 己启用 - 可通过 SPI 禁用                         |
| 52 | CLKU_EN  | 低    | 通过 10kΩ 下拉电阻短接至 GND   | CLK0 已禁用且不能通过 SPI 启用                          |
| 63 | CLK1 EN  | 高    | 通过 10kΩ 上拉电阻拉高至 VPINM | CLK1 已启用 - 可通过 SPI 禁用                         |
| 00 | OERT_ER  | 低    | 通过 10k Ω 下拉电阻短接至 GND  | CLK1 已禁用且不能通过 SPI 启用                          |
|    |          | 高    | 通过 10kΩ 上拉电阻拉高至 VPINM | CLK2 和 CLK3 已启用 - 可通过 SPI 禁用                  |
| S4 | CLK23_EN | 低    | 通过 10k Ω 下拉电阻短接至 GND  | <b>CLK2</b> 和 <b>CLK3</b> 已禁用,无法通过 SPI 启<br>用 |
| 95 |          | 高    | 通过 10kΩ 上拉电阻拉高至 VPINM | 设置为 1                                         |
|    | DIVGLED  | 低    | 通过 10kΩ 下拉电阻短接至 GND   | 设置为 0                                         |
| 56 |          | 高    | 通过 10kΩ 上拉电阻拉高至 VPINM | 设置为 1                                         |
| 30 | DIVGELI  | 低    | 通过 10k Ω 下拉电阻短接至 GND  | 设置为 0                                         |
| 87 | MUYSEI   | 高    | 通过 10kΩ 上拉电阻拉高至 VPINM | 将器件设置为分频器模式                                   |
| 37 | WOAGEL   | 低    | 通过 10kΩ 下拉电阻短接至 GND   | 将器件设置为缓冲器模式                                   |

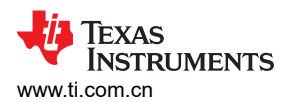

| 表 2-6. 引脚模式搭接 |                                    |                                    |        |  |
|---------------|------------------------------------|------------------------------------|--------|--|
| 模式            | 开关位置                               | DIVSELx 位置                         | 分频器值   |  |
| 缓冲模式          | MUXSEL[1] = 低电平<br>MUXSEL[0] = 低电平 | 不适用                                | 不适用    |  |
| 分频器模式         | MUXSEL[1] = 高电平<br>MUXSEL[0] = 低电平 | DIVSEL[1] = 低电平<br>DIVSEL[0] = 低电平 | SPI 控制 |  |
|               |                                    | DIVSEL[1] = 低电平<br>DIVSEL[0] = 高电平 | 2 分频   |  |
|               |                                    | DIVSEL[1] = 高电平<br>DIVSEL[0] = 低电平 | 3 分频   |  |
|               |                                    | DIVSEL[1] = 高电平<br>DIVSEL[0] = 高电平 | 4 分频   |  |

|                        | 备注                          |   |
|------------------------|-----------------------------|---|
| 在引脚模式下只能使用 2/3/4 分频器值。 | 分频值 5、6、7 和 8 仅在 SPI 模式下有效。 | S |

#### 2.3 电源要求

对 VCCIN SMA 连接器施加 3.3V 电压。可接受的电源电压范围为 3.1V 至 3.5V。在运行过程中,该电路板可汲取 的电流最高为 700mA,因此电缆的电阻很重要。板载 LDO 可汲取大约 20mA 的接地电流,可将 3.3V 电源转换为 2.5V 电源。此外,启用或禁用各种系统功能可减少电流消耗。

#### 2.4 如何实现完全 SPI 控制

#### 表 2-7. 实现完全 SPI 控制的开关位置

| <b>T</b> *    |        |                            |  |
|---------------|--------|----------------------------|--|
| ガ天            | 一 开天位直 | 能直                         |  |
| S2 (CLK0_EN)  | 高      | CLK0 已启用并可通过 SPI 禁用        |  |
| S3 (CLK1_EN)  | 高      | CLK1 已启用并可通过 SPI 禁用        |  |
| S4 (CLK23_EN) | 高      | CLK2 和 CLK3 已启用并可通过 SPI 禁用 |  |
| S5 (DIVSEL0)  | 低      | 通过 SPI 控制分频器值              |  |
| S6 (DIVSEL1)  | 低      | 通过 SPI 控制分频器值              |  |
| S7 (MUXSEL)   | 低      | 通过 SPI 控制器件模式              |  |

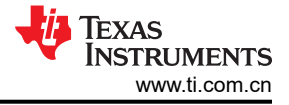

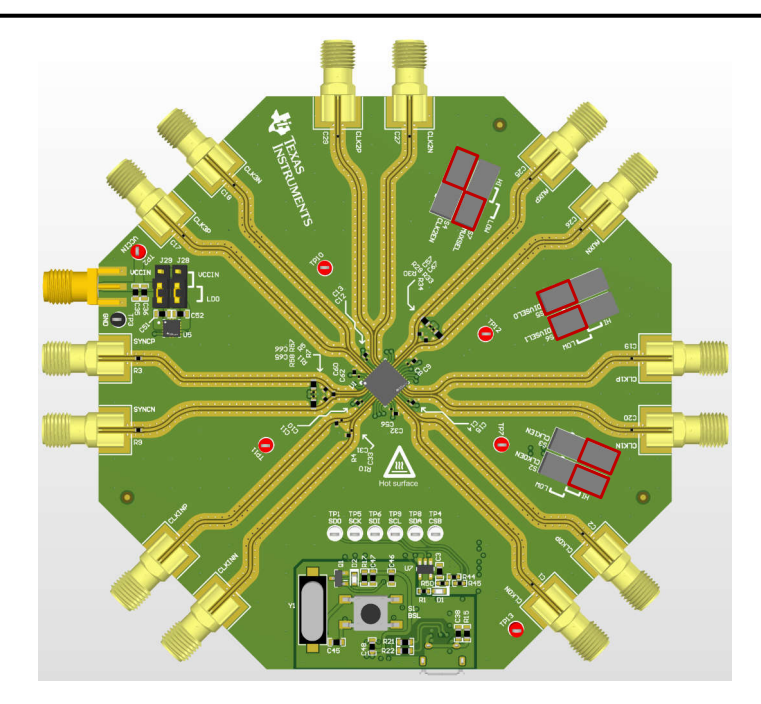

图 2-1. 完全 SPI 控制

#### 2.5 参考时钟

将 CLKINP SMA 连接器连接到高质量信号源,例如 SMA100B 信号发生器。两个 CLKIN 输入均通过 50 Ω 内部端 接至 AC-GND(即,GND 连接由内部电容器形成),因此不需要或不建议使用外部端接。输入可以采用差分驱 动;例如,将 CLKINP 和 CLKINN SMA 连接器连接到平衡-非平衡变压器或差分时钟源。

默认 EVM 配置文件将器件配置为缓冲器模式。如果需要,可以根据所需运行模式的工作范围修改输入频率。本 EVM 设置指南和相关图假设 CLKIN 处的输入为 3200MHz。

SYNC 输入的 EVM 连接是直流耦合的,并提供内部 100 Ω 端接和多个偏置选项。

为了评估 SYNC 模式,拥有一个能够始终满足输入时钟单个周期的建立和保持要求的 SYNC 输入源至关重要。这 在较高频率下可能变得非常具有挑战性,其中建立和保持要求可能 < 50ps。另一种具有皮秒精度定时脉冲的器件 (例如 LMX2820 或 LMX2594)可用作 CLKIN 和 SYNC 的基准输入,以评估这些功能。

#### 2.6 输出接头

所有 CLKOUT 连接都是交流耦合的,并且可以直接连接到具有 0VDC 要求的 RF 仪器;不需要额外的直流块。如 果使用 CLKOUT 单端,则必须将未使用的 CLKOUT SMA 连接器与 50 Ω 负载端接。如果具有适当频率范围的平 衡-非平衡变压器可用,则可以使用 CLKOUT 的差分连接。

推荐的示波器连接包括一个 CLKOUT 和 AUXOUT。

其他未使用的 CLKOUT SMA 连接器需要使用 50 Ω 单端或 100 Ω 差分负载端接,或者需要在软件中禁用,以尽量减少未端接输出对性能的影响。

#### 2.7 开关信息

LMX1214 EVM 可在引脚模式或 SPI 模式下运行。引脚模式无需微控制器即可对 LMX1214 器件进行基本配置。 SPI 模式可实现对 LMX1214 器件的全面访问。运行模式通过板载开关 SW2 至 SW7 进行设置。接头用于选择电源。

#### 2.8 默认配置

LMX1214 EVM 默认模式将器件配置为缓冲器模式。在此模式下,AUXCLK也将启用,分频值固定为128。

# 2.9 分频器模式示例

要通过 SPI 将 LMX1214 设置为分频器模式,请执行以下操作:

设置 CLK\_MUX (R25[2:0]) = 分频器 (0x2)。

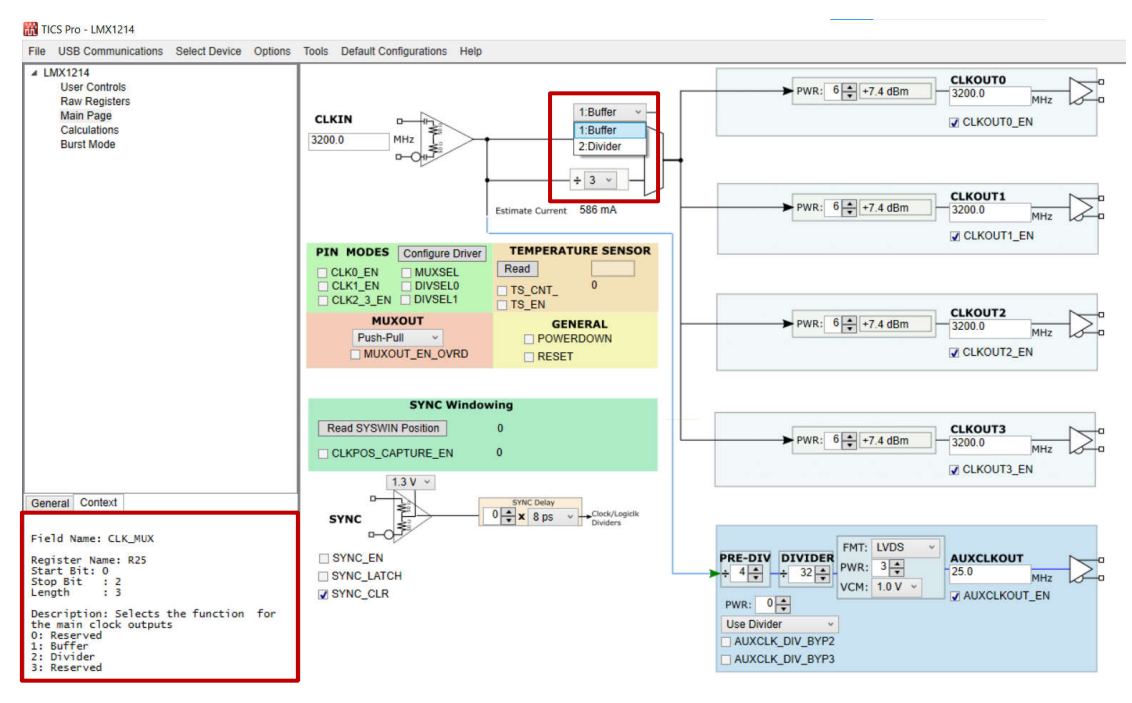

#### 图 2-2. 设置模式

针对各自的 CLKIN 频率,将 CLK DIV (R25[5:3]) 设置为相应的分频器值。

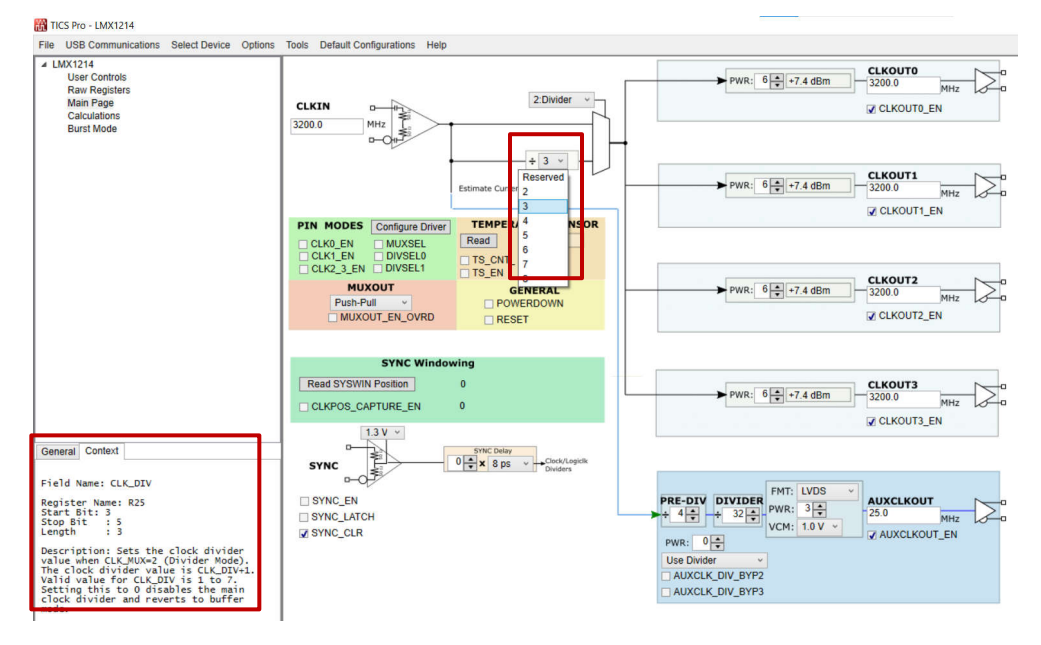

图 2-3. 分频器值

现在可以查看 CLKIN 频率除以 CLKOUTx 上各自的分频器值。

提交文档反馈

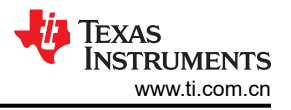

# 2.10 混合模式: SPI 和引脚模式

用户必须首先将所有开关设置为低电平。

用户接下来必须配置 IO 扩展器。可通过按下 GUI 中浅绿色 PIN MODES 部分下的 Configure Driver 按钮来完成 此操作。

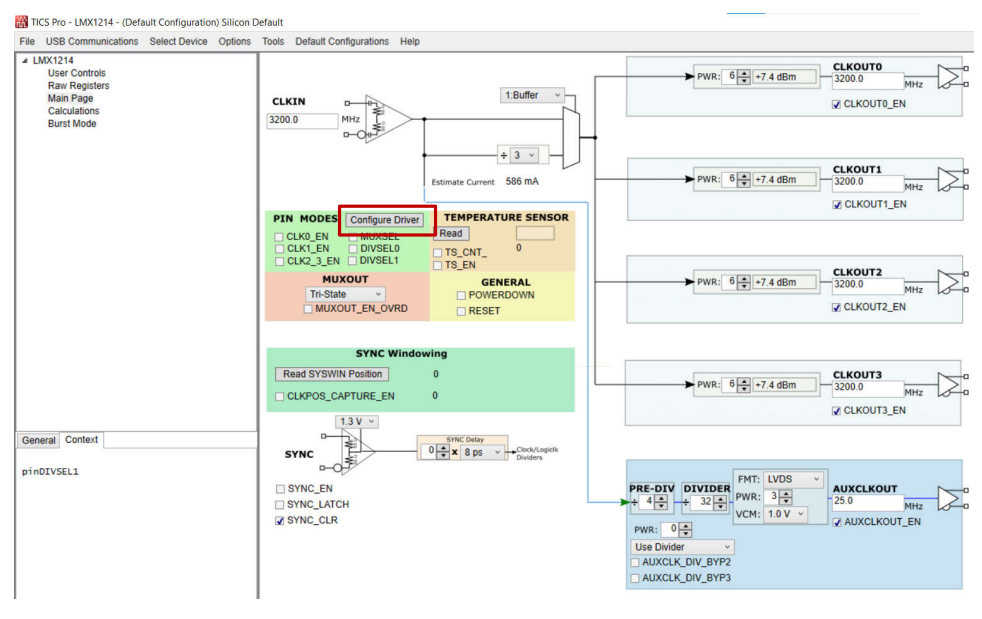

图 2-4. 如何配置 IO 扩展器

#### 如果成功配置 IO 扩展器,则会返回确认消息。

| MX1214<br>User Controls<br>Raw Registers<br>Main Page<br>Calculations<br>Burst Mode | CLKIN PHILE SCORE STREET                                                                                                    | PWR:   6 [2] +7.4 dBm   - 5200.0   Metr.   CLKOUT0_EN                                                                                     |
|-------------------------------------------------------------------------------------|----------------------------------------------------------------------------------------------------|----------------------------------------------------------------------------------------------------|
|                                                                                     | Estimate Current 574 mA                                                                                                    | ► PWR: 6 +7.4 dBm 2200 0 MHz                                                                                                    |
|                                                                                     | PIN MODES   Configure Driver   TEMPERATURE SENSOR     CLK0_EN   MUXSEL   Read   Image: Configure Driver     CLK1_EN   DONSELI   TS_CNT | VI CLKOUT1_EN                                                                                                    |
|                                                                                     | MUXOUT_EN_OVRD                                                                                                    | Ø CLKOU12_EN                                                                                                    |
|                                                                                     | Read SYSWIN Position   0     CLKPOS_CAPTURE_EN   0                                                                                     | PWR: 6 +7.4 dBm - 3200.0 MHz 0                                                                                                    |
| eneral Context                                                                      | SYNC Delay<br>SYNC Delay<br>Chick B ps v + Chick LapleR<br>Doders                                                                      | Ø CLKOUT3_EN                                                                                                    |
|                                                                                     | SYNC_EN<br>SYNC_LATCH<br>@SYNC_CLR                                                                                                    | PRE-DIV DIVIDER   MT:   UOS   AUXCLKOUT     PH:   4.00   3.00   PMR:   3.00     PWR:   0.00   VCM:   1.0 V   AUXCLKOUT_EN     Use Divider |
|                                                                                     |                                                                                                    | AUXULA_UIV_BTP3                                                                                                    |
|                                                                                     |                                                                                                    |                                                                                                    |
|                                                                                     |                                                                                                    |                                                                                                    |

#### 图 2-5. IO 扩展器成功确认消息

用户现在可以通过 IO 扩展器更改引脚模式接头的状态,方法是直接将引脚拉至低电平或高电平,而无需物理移动 开关。

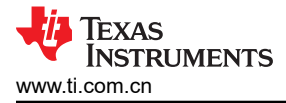

# 3 软件

#### 3.1 软件安装

从 www.ti.com.cn/tool/cn/ticspro-sw 下载并安装 TICS Pro 软件。

#### 3.2 软件说明

德州仪器 (TI) 时钟和合成器 (TICS) Pro 软件用于通过板载 USB2ANY 接口对此评估模块 (EVM) 进行编程。

#### 3.3 USB2ANY 接口

板载 USB2ANY 接口提供了 TICS Pro 软件和 LMX1214 器件之间的桥梁。当板载 USB2ANY 控制器首次连接到 PC 时,或者如果控制器的固件版本与 TICS Pro 使用的版本不匹配,则需要对控制器进行固件更新。

- 1. 使用 USB 电缆将 PC 连接到 EVM。USB 接口提供启用板载 USB2ANY 控制器所需的电源。
- 2. Windows 设置 USB 器件后,在 PC 中运行 TICS Pro。
- 3. 此时会出现一个弹出窗口,如下所示。

|                                                                                     | _ |  |
|-------------------------------------------------------------------------------------|---|--|
| USB2ANY Firmware Requirement                                                        | × |  |
| The connected USB2ANY requires a firmware update to version 2.9.1.1.                |   |  |
| Serial Number: 8C4D5C510B002900<br>Current version is: 2.7.0.0                      |   |  |
| The update takes only a few seconds and does not require an Internet<br>connection. |   |  |
| OK Cancel                                                                           |   |  |

#### 图 3-1. 固件更新

4. 点击 OK,将出现下一个窗口,如下所示。点击 Update Firmware。

| USB2ANY Firmware Loader                                                                                |                    | × |
|----------------------------------------------------------------------------------------------------|--------------------|---|
| The USB2ANY is ready for download.<br>Click the Update Firmware button<br>to start the update process. | Update<br>Firmware |   |

#### 图 3-2. 固件加载程序

5. 然后,将显示下一个窗口,如下所示。

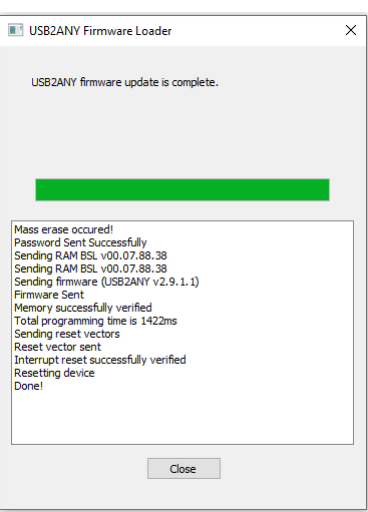

图 3-3. 固件升级完成

6. 点击 Close 按钮关闭窗口。

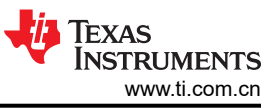

| 7. | 弹出 TICS Pro 默认器件。检查                      | 以确保 GUI 底部的                                                                           | Connection Mode 亮;                                                                            | 起绿灯。  |
|----|------------------------------------------|---------------------------------------------------------------------------------------|-----------------------------------------------------------------------------------------------|-------|
|    | C<br>F<br>S                              | Connection Mode: USB2ANY<br>Protocol: SPI<br>Serial #: 8C4D5C510B002900               |                                                                                               | ITS   |
| 8. | 转到菜单栏,点击 USB Commu                       | 图 3-4<br>unications,然后选<br>Interface<br>Write All R                                   | Ⅰ. 连接模式<br>择 Interface。<br>聞 TICS Pro - LMX2572<br>File USB Communications<br>egisters Ctrl+L |       |
| 9. | 点击 <i>Identify</i> 按钮,USB2ANY            | 图 3-5<br>接口的 LED 灯开始                                                                  | i. USB 通信<br>访/沃。                                                                             |       |
|    | Commu<br>Interface<br>USB<br>TiHe<br>FTD | nication Setup<br>Select USB2ANY<br>2ANY<br>8C4D5C510B002900<br>Irra<br>USB Connected | v Identify Protocol                                                                           | SPI v |

## 图 3-6. 识别 USB2ANY 控制器

10. 现在, USB2ANY 就可以使用了。点击 Close 按钮关闭窗口。

# 4 实现结果

4.1 评估设置

### 4.1.1 缓冲器和分频器模式

从顶部菜单中,点击 Default Configuration。这会自动加载缓冲器模式系统配置。

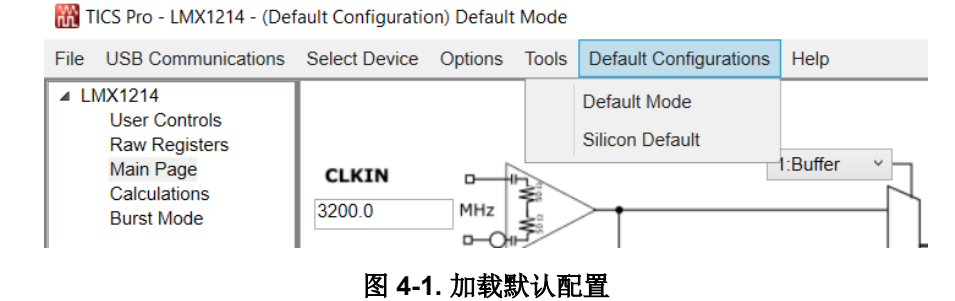

如果没有在所有输出引脚上应用端接,则使用 CLKOUTx\_EN/AUXCLKOUT\_EN 字段手动禁用未使用的输出。关断未使用的通道可大大降低电流消耗,特别是对逻辑时钟而言,可减少杂散干扰。

加载系统配置后,如果需要进行任何更改,信号分析仪会显示 3200MHz 信号,单端信号约为 +6dBm,差分信号 约为 +9dBm。

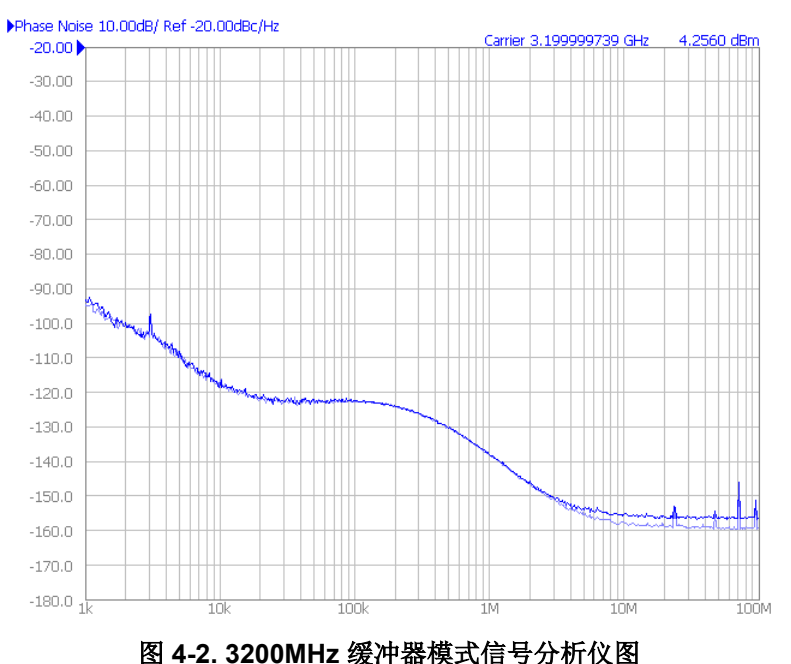

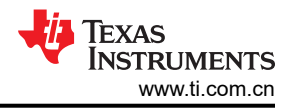

要激活分频器模式,请更改 CLK\_MUX 字段以指定分频器,并更改 CLK\_DIV 字段以指定频率缩放因子。为了确 保器件干净地进入每个模式,必须在 GUI 中准备所需的配置。然后,在 *User Controls* 页面中,通过切换 RESET 字段来复位器件。最后,必须使用 USB Communications → Write All Registers 菜单选项或按加速键 CTRL + L 来重新加载寄存器。

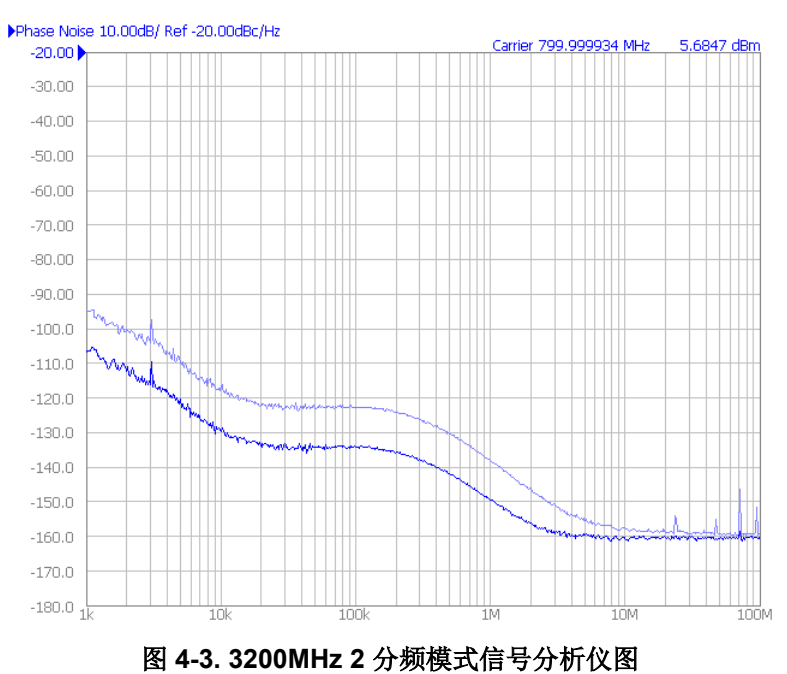

5 硬件设计文件

5.1 原理图

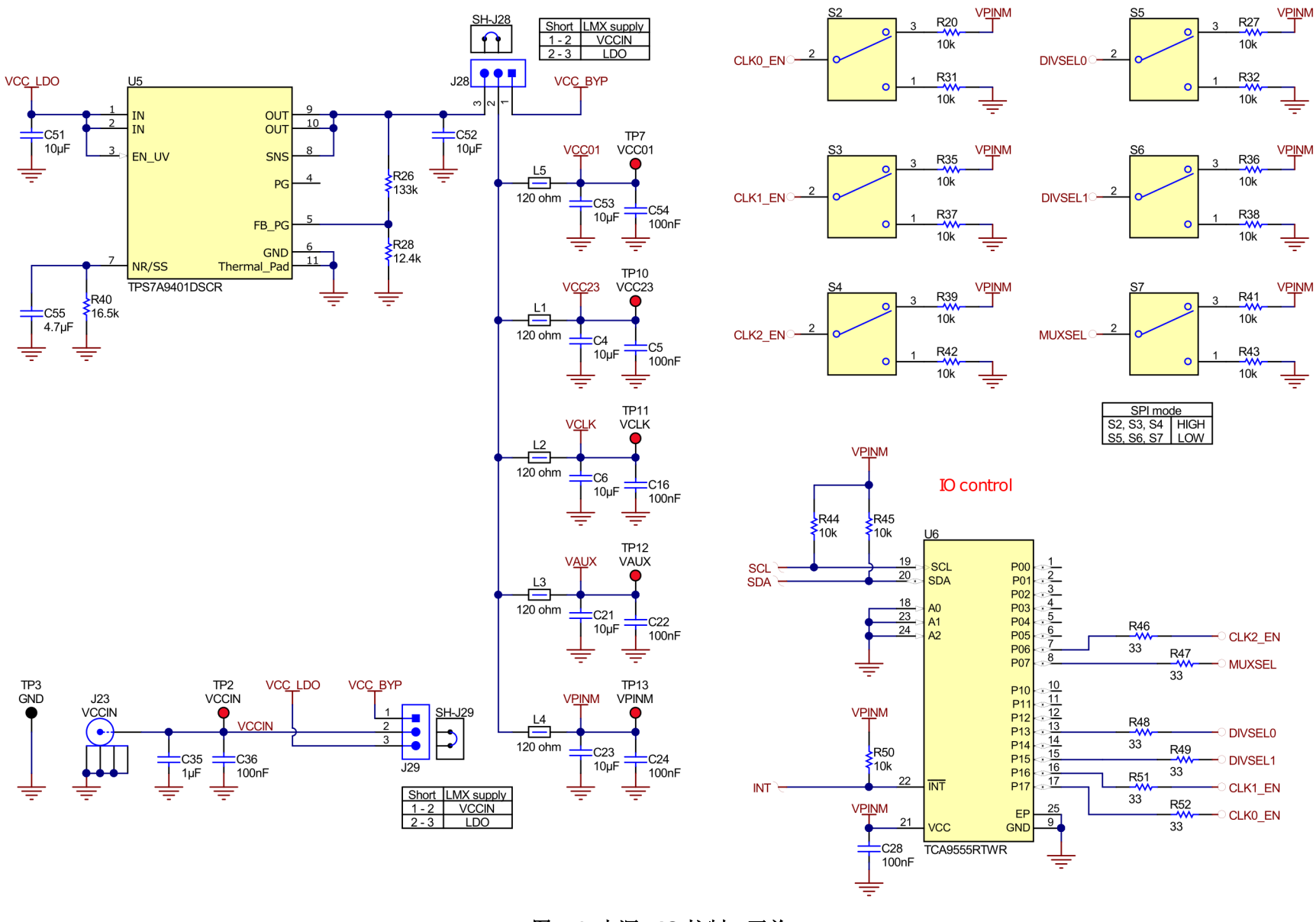

图 5-1. 电源、IO 控制、开关

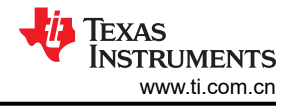

J3

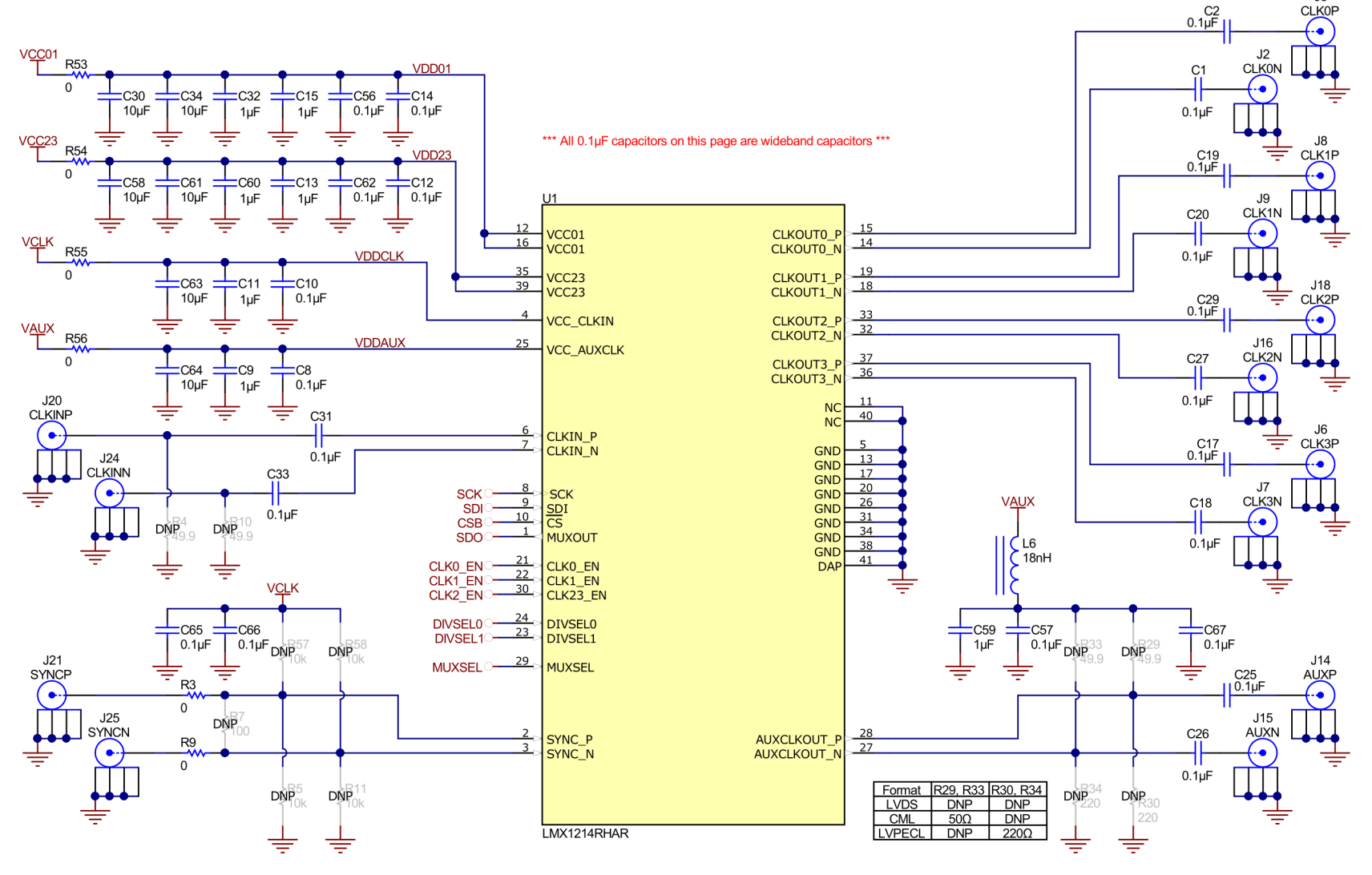

图 5-2. LMX1214

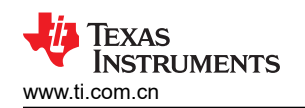

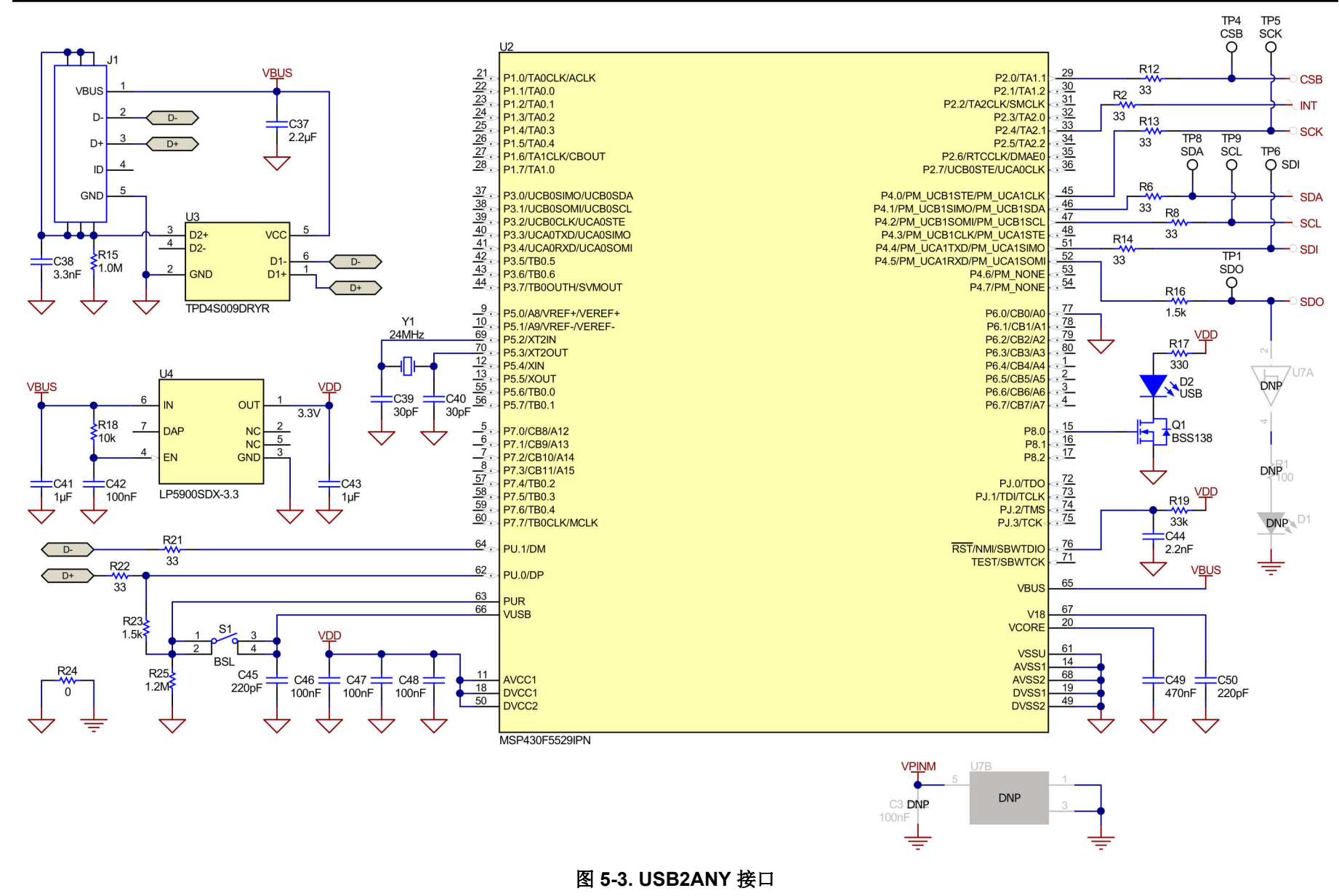

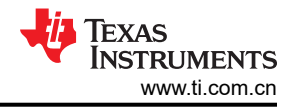

# 5.2 PCB 布局

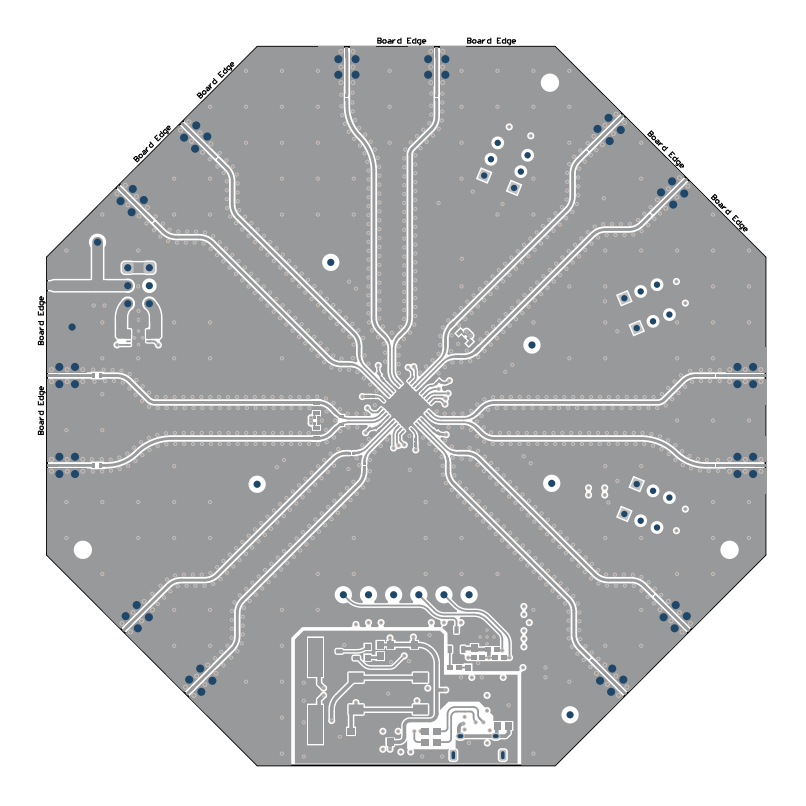

图 5-4. 顶层

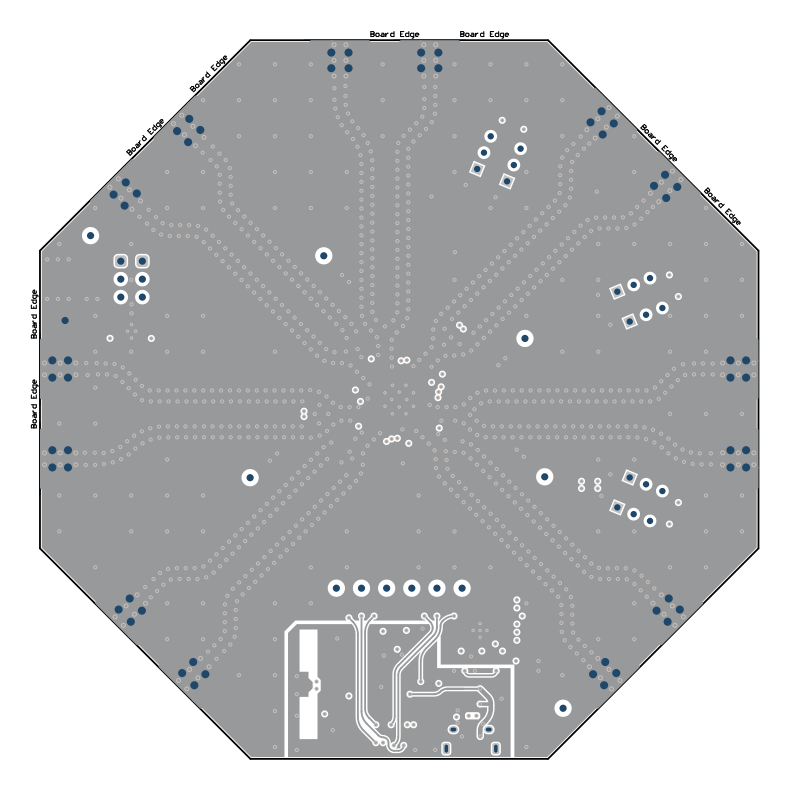

图 5-5. 第 2 层 (RF GND)

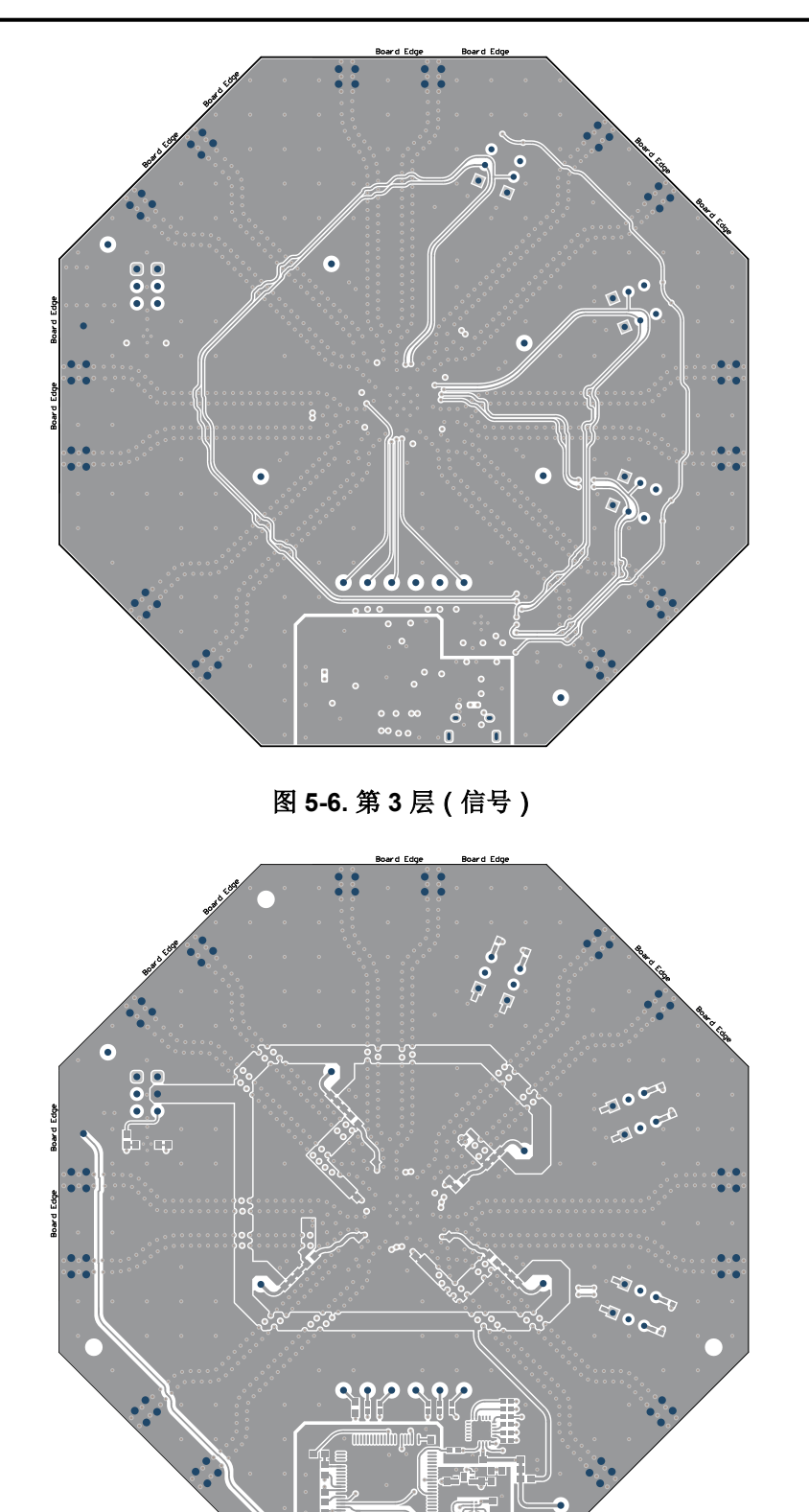

图 5-7. 底层

# 5.2.1 PCB 层堆叠

顶层是 2oz 铜。

|   | Name          | Material      |   | Туре        | Weight | Thickness | Dk   |
|---|---------------|---------------|---|-------------|--------|-----------|------|
|   | Top Overlay   |               |   | Overlay     |        |           |      |
|   | Top Solder    | Solder Resist |   | Solder Mask |        | 0.4mil    | 3.5  |
|   | Top Layer     |               | • |             | 2oz    | 2.8mil    |      |
|   |               | RO4350B       |   |             |        |           | 3.48 |
|   | RF GND        |               | • |             | 1oz    | 1.4mil    |      |
|   | Dielectric 2  | FR-4 High Tg  |   | Core        |        | 37.2mil   | 4.2  |
|   | Signal Layer  |               | : |             | 1oz    | 1.4mil    |      |
|   | Dielectric 3  | FR-4 High Tg  | : | Prepreg     |        |           | 4.2  |
| 4 | Bottom Layer  |               | : | Signal      | 2oz    | 2.8mil    |      |
|   | Bottom Solder | Solder Resist |   | Solder Mask |        | 0.4mil    | 3.5  |

图 5-8. PCB 层堆叠

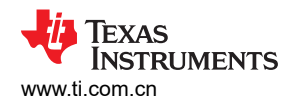

# 5.3 物料清单

表 5-1. 物料清单

| 位号                                                                                                    | 数量 | 说明                                     | 封装参考          | 器件型号               | 制造商                                          |
|----------------------------------------------------------------------------------------------------|----|----------------------------------------|---------------|--------------------|----------------------------------------------|
| C1、C2、C8、C10、<br>C12、C14、C17、<br>C18、C19、C20、<br>C25、C26、C27、<br>C29、C31、C33、<br>C56、C57、C62、<br>C65、C66、C67 | 22 | 电容,陶瓷,0.1µF,10V,+/- 10%,X5R,0201       | 0201          | 530Z104KT10T       | American Technical<br>Ceramics(美国技术陶瓷公<br>司) |
| C4、C6、C21、C23、<br>C30、C34、C51、<br>C52、C53、C58、<br>C61、C63、C64                                                | 13 | 电容,陶瓷,10 μ F,10V,+/- 10%,X5R,0603      | 0603          | GRM188R61A106KAALD | Murata                                       |
| C5、C16、C22、<br>C24、C28、C36、<br>C42、C46、C47、<br>C48、C54                                                       | 11 | 电容,陶瓷,0.1uF,16V,+/- 10%,X7R,0603       | 0603          | 885012206046       | Wurth Elektronik                             |
| C9、C11、C13、<br>C15、C32、C59、C60                                                                               | 7  | 电容,陶瓷,1 μ F,25V,+/- 10%,X5R,0402       | 0402          | GRM155R61E105KA12D | MuRata                                       |
| C35、C41、C43                                                                                                  | 3  | 电容,陶瓷,1µF,16V,+/-10%,X7R,0603          | 0603          | 885012206052       | Wurth Elektronik                             |
| C37                                                                                                    | 1  | 电容,陶瓷,2.2uF,16V,+/- 20%,X5R,0603       | 0603          | 885012106018       | Wurth Elektronik                             |
| C38                                                                                                    | 1  | 电容,陶瓷,3300pF,50V,+/-10%,X7R,0603       | 0603          | 885012206086       | Wurth Elektronik                             |
| C39、C40                                                                                                    | 2  | 电容,陶瓷,30pF,50V,+/-5%,C0G/NP0,<br>0603  | 0603          | 06035A300JAT2A     | AVX                                          |
| C44                                                                                                    | 1  | 电容,陶瓷,2200pF,16V,+/-10%,X7R,0603       | 0603          | 885012206036       | Wurth Elektronik                             |
| C45、C50                                                                                                    | 2  | 电容,陶瓷,220pF,50V,+/-5%,C0G/NP0,<br>0603 | 0603          | C0603C221J5GACTU   | Kemet                                        |
| C49                                                                                                    | 1  | 电容,陶瓷,0.47µF,16V,+/-10%,X7R,0603       | 0603          | GRM188R71C474KA88D | Murata                                       |
| C55                                                                                                    | 1  | 电容,陶瓷,4.7µF,16V,+/-10%,X7R,0603        | 0603          | GRM188Z71C475KE21D | MuRata                                       |
| D2                                                                                                    | 1  | LED,绿光,SMD                             | 1.6x0.8x0.8mm | LTST-C190GKT       | Lite-On                                      |
| H1、H2、H3、H4                                                                                                  | 4  | BUMPER CYLIN 0.312" DIA                | 0.312" DIA    | SJ61A6             | 3M                                           |

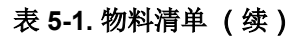

| 位号                                                                          | 数量 | 说明                                        | 封装参考                                             | 器件型号             | 制造商                     |
|-----------------------------------------------------------------------------|----|-------------------------------------------|--------------------------------------------------|------------------|-------------------------|
| J1                                                                          | 1  | 插座,USB 2.0,Micro-USB Type B,R/A,SMT       | USB-micro B USB 2.0,<br>0.65mm,5 Pos,R/A,<br>SMT | 10118194-0001LF  | FCI                     |
| J2、J3、J6、J7、J8、<br>J9、J14、J15、J16、<br>J18、J20、J21、J24、<br>J25               | 14 | 连接器,末端发射 SMA,50 欧姆,TH                     | 连接器,TH,末端发射 SMA                                  | 142-0761-881     | Cinch Connectivity      |
| J23                                                                         | 1  | 连接器,SMA,插孔,直式,边缘安装                        | CONN_JACK                                        | CON-SMA-EDGE-S   | RF Solutions Ltd.       |
| J28、J29                                                                     | 2  | 接头,100mil,3x1,金,TH                        | 3x1 接头                                           | TSW-103-07-G-S   | Samtec                  |
| L1、L2、L3、L4、L5                                                              | 5  | 铁氧体磁珠,120 Ω @ 100MHz,2A,0603              | 0603                                             | 742792625        | Wurth Elektronik        |
| L6                                                                          | 1  | 电感,多层,空芯,18nH,0.3A,0.36 Ω,SMD             | 0402 极化                                          | LQG15HS18NJ02D   | MuRata                  |
| LBL1                                                                        | 1  | 热转印打印标签,0.650"(宽)x 0.200"(高)-<br>10,000/卷 | <b>PCB</b> 标签, 0.650 x 0.200<br>英寸               | THT-14-423-10    | Brady                   |
| Q1                                                                          | 1  | MOSFET,N 沟道,50V,0.22A,SOT-23              | SOT-23                                           | BSS138           | Fairchild Semiconductor |
| R2、R6、R8、R12、<br>R13、R14、R46、<br>R47、R48、R49、<br>R51、R52                    | 12 | 电阻,33,5%,0.063W,AEC-Q200 0 级,0402         | 0402                                             | CRCW040233R0JNED | Vishay-Dale             |
| R3、R9                                                                       | 2  | 电阻,0,5%,0.063W,AEC-Q200 0 级,0402          | 0402                                             | CRCW04020000Z0ED | Vishay-Dale             |
| R15                                                                         | 1  | 电阻,1.0M,5%,0.1W,AEC-Q200 0 级,0603         | 0603                                             | CRCW06031M00JNEA | Vishay-Dale             |
| R16、R23                                                                     | 2  | 电阻,1.5k,5%,0.1W,AEC-Q200 0 级,0603         | 0603                                             | CRCW06031K50JNEA | Vishay-Dale             |
| R17                                                                         | 1  | 电阻,330,5%,0.1W,AEC-Q200 0 级,0603          | 0603                                             | CRCW0603330RJNEA | Vishay-Dale             |
| R18                                                                         | 1  | 电阻,10k,5%,0.1W,AEC-Q200 0 级,0603          | 0603                                             | CRCW060310K0JNEA | Vishay-Dale             |
| R19                                                                         | 1  | 电阻,33k,5%,0.1W,AEC-Q200 0 级,0603          | 0603                                             | CRCW060333K0JNEA | Vishay-Dale             |
| R20、R27、R31、<br>R32、R35、R36、<br>R37、R38、R39、<br>R41、R42、R43、<br>R44、R45、R50 | 15 | 电阻,10k,5%,0.063W,AEC-Q200 0 级,0402        | 0402                                             | CRCW040210K0JNED | Vishay-Dale             |
| R21、R22                                                                     | 2  | 电阻,33,5%,0.1W,AEC-Q200 0 级,0603           | 0603                                             | CRCW060333R0JNEA | Vishay-Dale             |

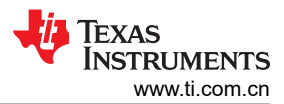

#### 硬件设计文件

#### 表 5-1. 物料清单 (续)

| 位号                                    | 数量                                                                                                    | 说明                                                                                                    | 封装参考              | 器件型号               | 制造商                  |
|---------------------------------------|----------------------------------------------------------------------------------------------------|----------------------------------------------------------------------------------------------------|-------------------|--------------------|----------------------|
| R24、R53、R54、<br>R55、R56               | 5 电阻,0,5%,0.1W,AEC-Q200 0 级,0603                                                                         |                                                                                                    | 0603              | CRCW06030000Z0EA   | Vishay-Dale          |
| R25                                   | 1 电阻,1.2M,5%,0.1W,AEC-Q200 0 级,0603                                                                      |                                                                                                    | 0603              | CRCW06031M20JNEA   | Vishay-Dale          |
| R26                                   | 1                                                                                                    | 电阻,133k Ω,1%,0.1W,AEC-Q200 0 级,<br>0603                                                               | 0603              | CRCW0603133KFKEA   | Vishay-Dale          |
| R28                                   | 1                                                                                                    | 电阻,12.4k,1%,0.1W,AEC-Q200 0 级,0603                                                                    | 0603              | CRCW060312K4FKEA   | Vishay-Dale          |
| R40                                   | 1                                                                                                    | 电阻,16.5k,1%,0.1W,AEC-Q200 0 级,0603                                                                    | 0603              | CRCW060316K5FKEA   | Vishay-Dale          |
| S1                                    | 1                                                                                                    | 开关,触控式,单刀单掷-常开,0.05A,12V,SMT                                                                          | SW, SPST 6x6mm    | FSM4JSMA           | TE Connectivity      |
| S2、S3、S4、S5、<br>S6、S7 6               |                                                                                                    | 开关,SPDT,滑动,开-开,2 位,TH                                                                                 | 4x11.6mm          | EG1218             | E-Switch             |
| SH-J28、SH-J29                         | 2                                                                                                    | 分流器,100mil,镀金,黑色                                                                                      | 分流器               | SNT-100-BK-G       | Samtec               |
| TP1、TP4、TP5、<br>TP6、TP8、TP9           | 6                                                                                                    | 测试点,微型,白色,TH                                                                                          | 白色微型测试点           | 5002               | Keystone Electronics |
| TP2、TP7、TP10、 6 测试点<br>TP11、TP12、TP13 |                                                                                                    | 测试点,微型,红色,TH                                                                                          | 红色微型测试点           | 5000               | Keystone Electronics |
| ТР3                                   | 1                                                                                                    | 测试点,微型,黑色,TH                                                                                          | 黑色微型测试点           | 5001               | Keystone Electronics |
| U1                                    | 1                                                                                                    | 低噪声、高频缓冲器和分频器                                                                                         | VQFN40            | LMX1214RHAR        | 德州仪器 (TI)            |
| U2 1                                  |                                                                                                    | 25MHz 混合信号微控制器,具有 128KB 闪存、<br>8192 B SRAM 和 63 GPIO,-40 至 85°C,80 引脚<br>QFP (PN),绿色(符合 RoHS 标准,无锑/溴) | PN0080A           | MSP430F5529IPN     | 德州仪器 (TI)            |
| U3                                    | 1                                                                                                    | 适用于高速差分接口的 4 通道 ESD 解决方案,<br>DRY0006A (USON-6)                                                        | DRY0006A          | TPD4S009DRYR       | 德州仪器 (TI)            |
| U4                                    | 1                                                                                                    | 用于射频/模拟电路的超低噪声、150mA 线性稳压器,无需旁路电容器,6引脚 LLP,无铅                                                         | NGF0006A          | LP5900SDX-3.3/NOPB | 德州仪器 (TI)            |
| U5                                    | 1                                                                                                    | 线性稳压器 IC,可调节正电压,1 个输出,1A,10-<br>WSON (3x3)                                                            | WSON10            | TPS7A9401DSCR      | 德州仪器 (TI)            |
| U6                                    | 6 1 具有中断输出和配置寄存器的远程 16 位 I2C   6 1 SMBus I/O 扩展器, 1.65 至 5.5V, -40℃ 至   24 引脚 QFN (RTW), 绿色 (RoHS, 无锑/考) |                                                                                                    | RTW0024B          | TCA9555RTWR        | 德州仪器 (TI)            |
| Y1                                    | 1                                                                                                    | 晶振,24.000MHz,20pF,SMD                                                                                 | 晶体,11.4x4.3x3.8mm | ECS-240-20-5PX-TR  | ECS Inc.             |

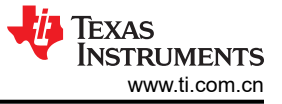

# 6 其他信息

#### 6.1 疑难解答指南

#### 6.1.1 一般指导

- 在确定 EVM 正常工作之前,请勿修改 EVM 或更改默认设置。
- 寄存器回读要求编程 MUXOUT\_SEL = 1。GUI 还提示配置此寄存器,然后再尝试任何回读操作。
- LMX12 EVM 的 POR 电流在绕过 LDO 时约为 296mA,在启用 LDO 时为 456mA。

默认模式为缓冲器模式,启用所有输出。

- CLKIN 不可用。
- EVM 的关断电流在绕过 LDO 时约为 15mA,在启用 LDO 时约为 33mA。

#### 6.1.2 如果在 CLKOUT 上看不到输出

鉴于 EVM 默认为缓冲器模式且启用了所有输出,当 CLKIN 通电并启用时,CLKOUT 必须在 POR 后振荡。无需 进行 EVM 编程,即可从 CLKOUT 获取输出。

备注

- 确认 EVM 连接到 3.3V,并且在应用 CLKIN 之前消耗约 480mA。
- 确认基准输入已连接至 CLKIN,并且基准源已通电并启用。
- 确认基准频率至少为 300MHz, 输入功率至少为 0dBm。
- 确认启用 CLKIN 会将 EVM 电流增加至大约 630mA。

#### 6.1.3 如果器件功能未激活

- 确认将 USB 线缆连接至 EVM。
- 确认连接模式是 SPI,并且 USB2ANY 接口在底部栏的 TICSpro 中显示为绿色。
- 如果连接了多个 USB2ANY 板,请使用 *Identify* 按钮从 USB Communications → Interface 弹出窗口确认是否 连接了正确的 USB2ANY。
- 确保已加载所有寄存器 (Ctrl+L),并确保器件电流的变化与器件中启用的功能块数量成正比。
- 如果怀疑器件存在通信问题,请尝试在 User Controls 页面中切换 POWERDOWN 位,并观察 EVM 电流。请注意,POR 之后对 R0 的第一次写入将被忽略。如果设置 POWERDOWN 后 EVM 电流没有降至约 33mA,则可能是通信问题导致编程受阻,或 IC 已损坏。

#### 6.1.4 如果分频器频率不准确

主时钟输出分频器的设计预期寄存器设置仅在 POR 之后加载一次。在某些情况下,如果 POR 后值发生更改,主时钟输出分频器并不总是在分频值之间清晰地转换。要更改分频器值,请在 User Controls 页面上切换 RESET 位并再次加载所有寄存器 (Ctrl+L)。

• 鉴于没有用于指示时钟输入频率是否有效的 GUI,因此在引脚模式下进行调试更具挑战性。请参阅数据表 (SNAS866)以确保使用正确的输入频率。

#### 6.2 商标

所有商标均为其各自所有者的财产。

#### 重要声明和免责声明

TI"按原样"提供技术和可靠性数据(包括数据表)、设计资源(包括参考设计)、应用或其他设计建议、网络工具、安全信息和其他资源, 不保证没有瑕疵且不做出任何明示或暗示的担保,包括但不限于对适销性、某特定用途方面的适用性或不侵犯任何第三方知识产权的暗示担 保。

这些资源可供使用 TI 产品进行设计的熟练开发人员使用。您将自行承担以下全部责任:(1) 针对您的应用选择合适的 TI 产品,(2) 设计、验 证并测试您的应用,(3) 确保您的应用满足相应标准以及任何其他功能安全、信息安全、监管或其他要求。

这些资源如有变更,恕不另行通知。TI 授权您仅可将这些资源用于研发本资源所述的 TI 产品的应用。严禁对这些资源进行其他复制或展示。 您无权使用任何其他 TI 知识产权或任何第三方知识产权。您应全额赔偿因在这些资源的使用中对 TI 及其代表造成的任何索赔、损害、成 本、损失和债务,TI 对此概不负责。

TI 提供的产品受 TI 的销售条款或 ti.com 上其他适用条款/TI 产品随附的其他适用条款的约束。TI 提供这些资源并不会扩展或以其他方式更改 TI 针对 TI 产品发布的适用的担保或担保免责声明。

TI 反对并拒绝您可能提出的任何其他或不同的条款。

邮寄地址:Texas Instruments, Post Office Box 655303, Dallas, Texas 75265 Copyright © 2024,德州仪器 (TI) 公司